Dla Windows 10, ze strony <u>https://systemy.coi.pw.edu.pl/sd/OpenVPN\_W10/</u> ściągamy i zapisujemy dwa pliki.

Dla Windows 7 z tej strony: <u>https://systemy.coi.pw.edu.pl/sd/OpenVPN\_W7/</u>

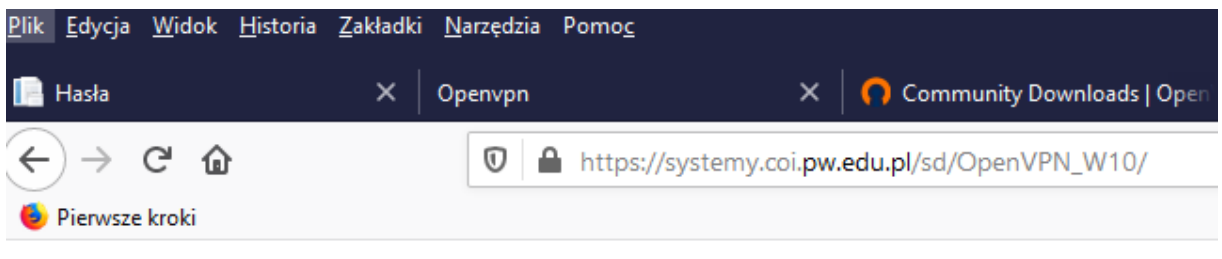

## Index of /sd/OpenVPN\_W10

|   | Name                                 | Last modified  | Size    | Description |
|---|--------------------------------------|----------------|---------|-------------|
| 2 | Parent Directory                     |                | -       |             |
| 2 | CIPW.ovpn                            | 2020-03-30 10: | 57 1.6K |             |
|   | openvpn-install-2.4.8-I602-Win10.exe | 2020-03-30 10: | 54 4.1M |             |

Dla przeglądarki Firefox, plik CIPW.ovpn może wymagać zapisania przez kliknięcie PRAWYM przyciskiem myszy i wybraniu **Zapisz element docelowy jako...**:

W innych przeglądarkach polecenia zapisania pliku może znajdować się w gdzie indziej.

## Index of /sd/OpenVPN\_W10

| <br>Name                        | Last modified                                                                         |          | <u>Size</u>       |
|---------------------------------|---------------------------------------------------------------------------------------|----------|-------------------|
| Parent 1<br>CIPW.ovy<br>openvpn | Directory<br>Otwórz odnośnik w nowej karcie<br>Otwórz od <u>n</u> ośnik w nowym oknie | 57<br>54 | -<br>1.6K<br>4.1M |
|                                 | Ot <u>w</u> órz odnośnik w nowym oknie w trybie prywatnym                             |          |                   |
|                                 | <u>D</u> odaj zakładkę do odnośnika                                                   |          |                   |
|                                 | Zapi <u>s</u> z element docelowy jako                                                 |          |                   |
|                                 | Wyślij <u>o</u> dnośnik do Pocket                                                     |          |                   |
|                                 | Kopiuj <u>a</u> dres odnośnika                                                        |          |                   |
|                                 | <u>S</u> zukaj "CIPW.ovpn" w Google                                                   |          |                   |
|                                 | Wyślij odnośnik do >                                                                  |          |                   |
|                                 | Zbadaj elemen <u>t</u>                                                                |          |                   |

Dla innych systemów operacyjnych plik instalacyjny dobieramy w zależności od posiadanego systemu i pobieramy stąd: <u>https://openvpn.net/community-downloads/</u>

Uruchamiamy plik openvpn-install-2.4.8-I602-Win10.exe, kolejne kroki na screenach, nic nie zmieniamy.

| OpenVPN 2.4.8-I602-Win10                                                                                                    | Setup                                                                                    |                                                 | _                                                                                    |                                              | ×        |
|----------------------------------------------------------------------------------------------------|------------------------------------------------------------------------------------------|-------------------------------------------------|--------------------------------------------------------------------------------------|----------------------------------------------|----------|
|                                                                                                    | Welcome<br>2.4.8-160<br>This wizard wi<br>OpenVPN , an<br>Note that the<br>Windows Vista | e to the C<br>D2-Win10                          | DpenVPN<br>Setup Wiz<br>ough the installati<br>/PN package by Ja<br>on of OpenVPN wi | card<br>on of<br>ames Yonar<br>Il only run o | n.<br>20 |
|                                                                                                    |                                                                                          |                                                 | <u>N</u> ext >                                                                       | Canc                                         | el       |
| OpenVPN 2.4.8-1602-Win10                                                                                                    | Setup                                                                                    |                                                 |                                                                                      |                                              | ×        |
|                                                                                                    | c <b>ense Agreen</b><br>lease review th<br>.4.8-I602-Win 1                               | <b>ient</b><br>e license terms l<br>0.          | before installing C                                                                  | )penVPN                                      |          |
| Press Page Down to see the re                                                                                                    | st of the agreer                                                                         | nent.                                           |                                                                                      |                                              |          |
| DpenVPN (TM) An Open Sou                                                                                                    | irce VPN daemo                                                                           | n                                               |                                                                                      |                                              | ^        |
| Copyright (C) 2002-2018 Oper                                                                                                    | nVPN Inc <sales< td=""><td>@openvpn.net</td><td>&gt;</td><td></td><td></td></sales<>     | @openvpn.net                                    | >                                                                                    |                                              |          |
| This distribution contains multip<br>of which fall under different lice<br>or any of the bundled compone<br>agree to be bound by the conc<br>each respective component. | ole components,<br>enses. By using<br>ents enumerate<br>ditions of the lice              | , some<br>g OpenVPN<br>d below, you<br>ense for |                                                                                      |                                              |          |
| OpenVPN trademark                                                                                                    |                                                                                          |                                                 |                                                                                      |                                              | ×        |
| If you accept the terms of the a<br>agreement to install OpenVPN 2                                                                                                    | agreement, did<br>2.4.8-I602-Win                                                         | ( I Agree to con<br>10.                         | ntinue. You must a                                                                   | accept the                                   |          |
| Nullsoft Install System v2,50-1 —                                                                                                    |                                                                                          |                                                 |                                                                                      |                                              |          |
|                                                                                                    |                                                                                          | < <u>B</u> ack                                  | I <u>A</u> gree                                                                      | Cano                                         | el       |

| OpenVPN 2.4.8-1602-Win10                                              | Setup                                             |                                                                                                   | _                                            |                   | ×    |
|-----------------------------------------------------------------------|---------------------------------------------------|---------------------------------------------------------------------------------------------------|----------------------------------------------|-------------------|------|
|                                                                       | oose Compon<br>hoose which fea<br>install.        | ents<br>atures of OpenVP                                                                          | N 2.4.8-I602-Wi                              | n 10 you wa       | ant  |
| Select the components to instal<br>service if it is running. All DLLs | l/upgrade. Stop<br>are installed loc              | o any OpenVPN p<br>ally.                                                                          | rocesses or the                              | OpenVPN           |      |
| Select components to install:                                         | Open Open Open TAP Vi Open EasyR Adva Description | PN User-Space (<br>PN Service<br>rtual Ethernet Ac<br>PN GUI<br>SA 2 Certificate I<br><b>nced</b> | Components<br>Japter<br>Management Scri      | ipts              |      |
| Space required: 12.7MB                                                | Position your<br>description,                     | mouse over a co                                                                                   | mponent to see                               | its               |      |
| Nullsoft Install System v2.50-1 —                                     |                                                   |                                                                                                   |                                              |                   |      |
|                                                                       |                                                   | < <u>B</u> ack                                                                                    | <u>N</u> ext >                               | Cance             | el   |
|                                                                       |                                                   |                                                                                                   |                                              |                   |      |
| OpenVPN 2.4.8-1602-Win10 \$                                           | Setup                                             |                                                                                                   | —                                            |                   | ×    |
|                                                                       | oose Install L<br>hoose the folde                 | ocation<br>r in which to insta                                                                    | all OpenVPN 2.4.                             | 8-I602-Win        | 110. |
| Setup will install OpenVPN 2.4.8<br>folder, dick Browse and select a  | 3-I602-Win 10 in<br>another folder. (             | the following fok<br>Click Install to sta                                                         | der. To install in a<br>art the installation | a different<br>n. |      |
| Destination Folder                                                    |                                                   |                                                                                                   |                                              |                   |      |
| C:\Program Files\OpenVPN                                              |                                                   |                                                                                                   | Brov                                         | /se               |      |
| Space required: 12.7MB<br>Space available: 400.5GB                    |                                                   |                                                                                                   |                                              |                   |      |
| Nullsoft Install System v2.50-1 —                                     |                                                   |                                                                                                   |                                              |                   |      |
|                                                                       |                                                   | < <u>B</u> ack                                                                                    | <u>I</u> nstall                              | Cance             | 2    |

| 🕥 OpenVPN 2.4.8-1602-Wi                                                                                                    | n10 Setup                                                                                                    |                                    | _                |              | ×    |
|----------------------------------------------------------------------------------------------------|----------------------------------------------------------------------------------------------------|------------------------------------|------------------|--------------|------|
| <b>ΩPENVPN</b>                                                                                                    | <b>Installing</b><br>Please wait whil                                                                                          | e OpenVPN 2.4.8                    | 3-1602-Win 10 is | being instal | led. |
| Installing TAP (may need c                                                                                                    | onfirmation)                                                                                                    |                                    |                  |              |      |
| Create shortcut: C:\Prog<br>Installing OpenVPN Inter<br>Installing OpenVPN Lega<br>Removing OpenVPN Serv<br>Output folder: C:\Progra<br>Extract: openvpnserv2.e<br>Installing OpenVPN Servi<br>Output folder: C:\Users\<br>Extract: tap-windows.ex<br>Installing TAP (may need | ramData\Microsoft<br>active Service<br>:y Service<br>m Files\OpenVPN\b<br>:xe<br>ce<br>Albert\AppData\Lo<br>e<br>confirmation) | \Windows\Start f<br>in<br>cal\Temp | Menu \Programs \ | OpenVP       | <    |
| Nullsoft Install System v2,50-                                                                                                    | 1                                                                                                    | < <u>B</u> ack                     | <u>N</u> ext >   | Can          | cel  |

## Odznaczamy Show Readme

| OpenVPN 2.4.8-I602-Win10 Setup |                                                                                                    | _              |                | $\times$ |
|--------------------------------|----------------------------------------------------------------------------------------------------|----------------|----------------|----------|
|                                | Completing the Open<br>2.4.8-1602-Win10 Set<br>OpenVPN 2.4.8-I602-Win10 has bee<br>computer.<br>Click Finish to close this wizard. | VPN<br>up Wiza | ard<br>on your |          |
|                                | < <u>B</u> ack                                                                                                    | inish          | Cano           | el       |

Uruchamiamy z pulpitu OpenVPN GUI

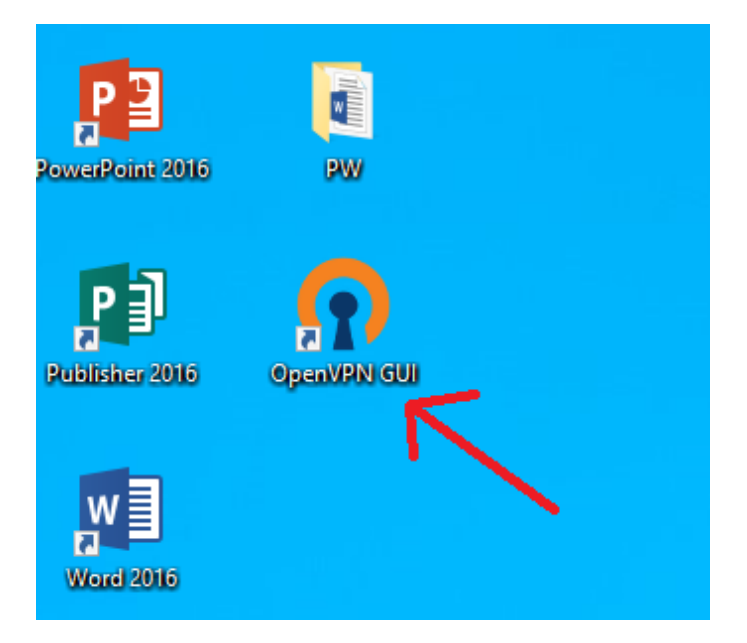

## Pojawia się komunikat (poprawny)

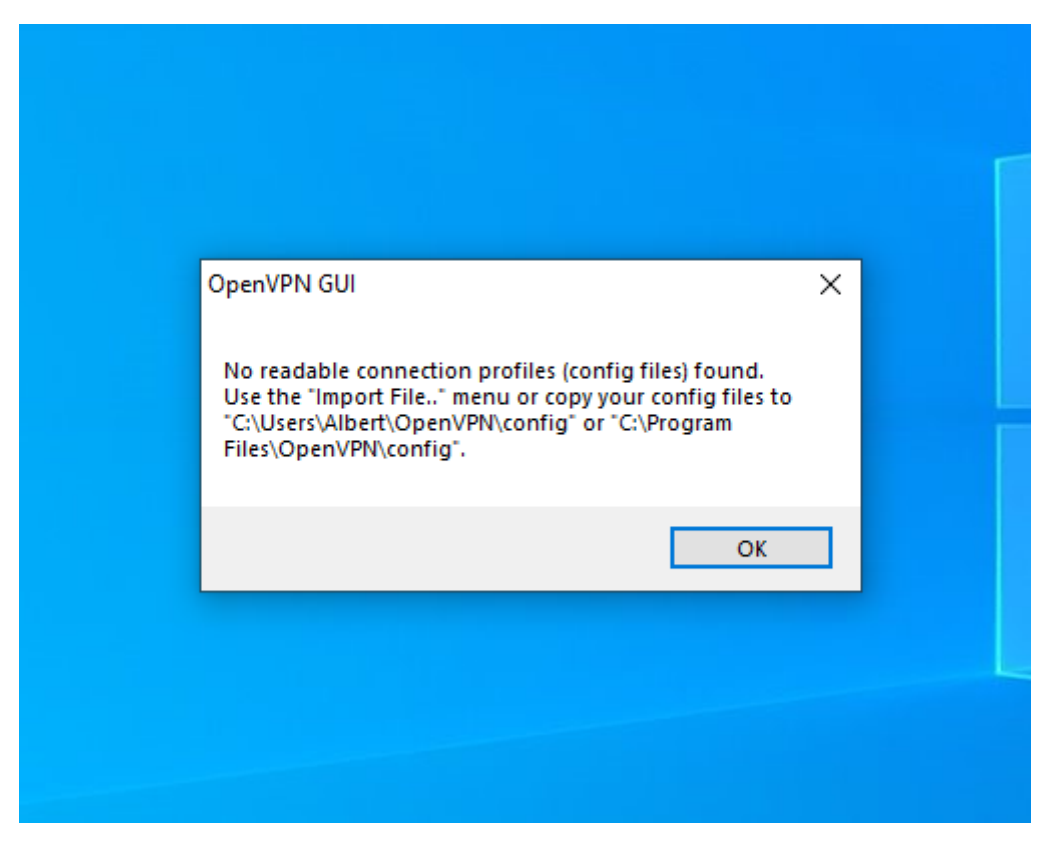

Otwieramy poniższym symbolem ukryte ikony.

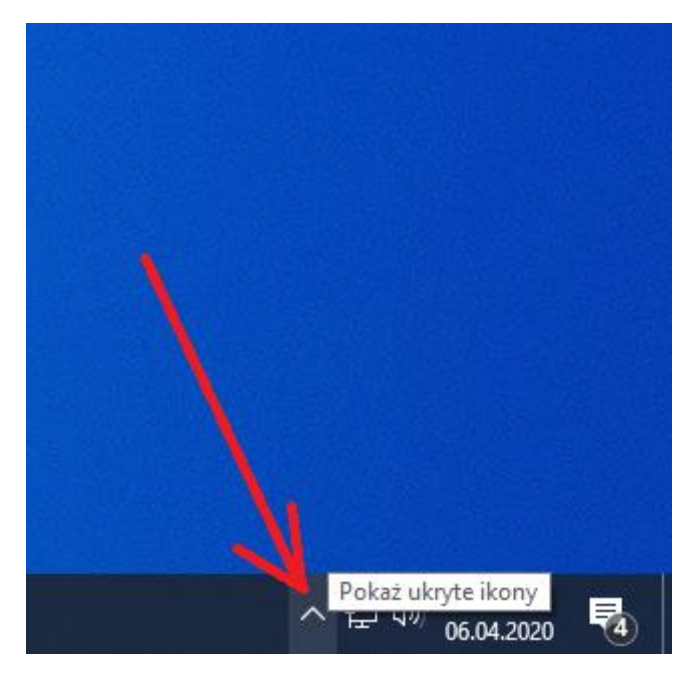

Z pośród ikon wybieramy OpenVPV GUI i zaznaczamy PRAWYM przyciskiem myszy Import file

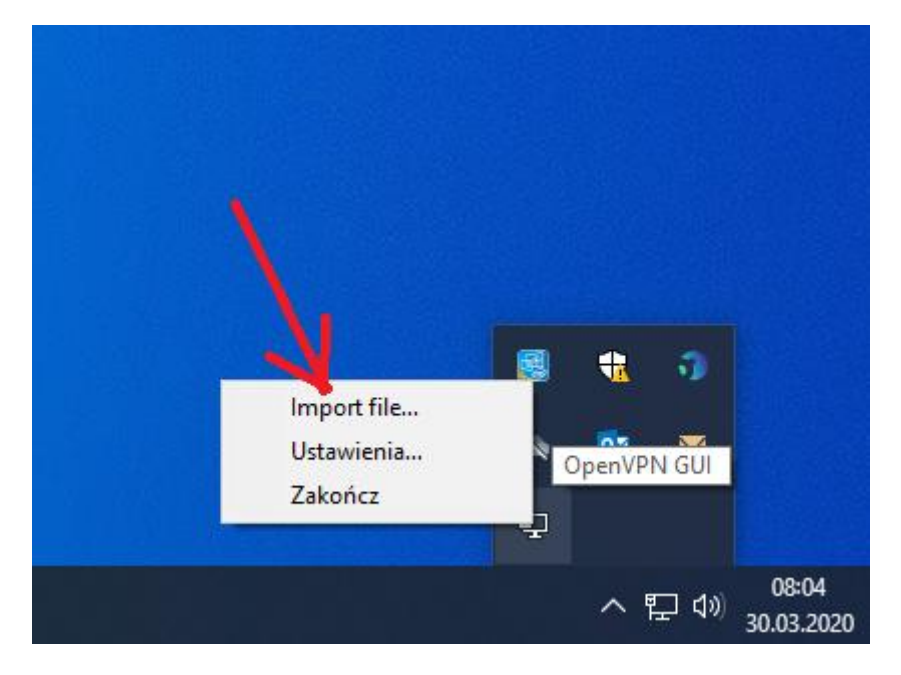

Wskazujemy drugi ściągnięty plik CIPW.ovpn

| Te   | n komputer 🔸 Pobrane     |                                                                                    |
|------|--------------------------|------------------------------------------------------------------------------------|
| / fo | lder                     |                                                                                    |
| ^    | Nazwa                    | Data modyfikacji                                                                   |
|      | ∨ Dzisiaj (1)            |                                                                                    |
|      | 👩 CIPW                   | 30.03.2020 08:01                                                                   |
|      |                          | Typ: OpenVPN Config File<br>Rozmiar: 1,63 KB<br>Data modyfikacji: 30.03.2020 08:01 |
|      | OpenVPN GUI              | ×                                                                                  |
|      | File imported successful | у.                                                                                 |
|      | UK                       |                                                                                    |
|      |                          |                                                                                    |

Ponownie klikamy, tym razem na LEWYM przyciskiem myszy na Open VPN

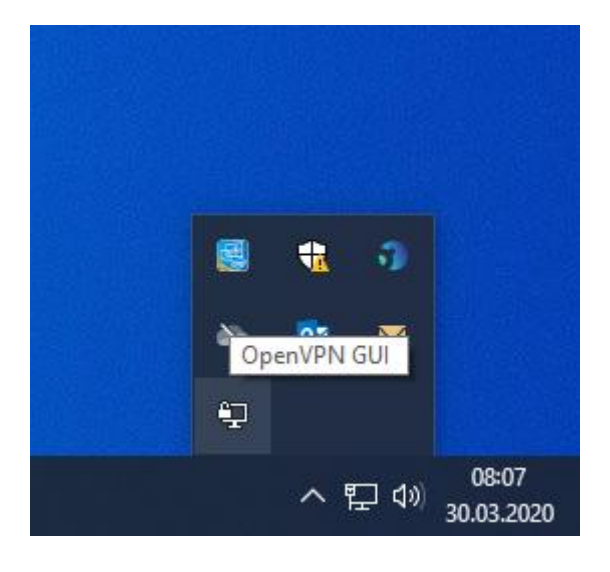

W okienku wpisujemy swoje dane do logowania jak do poczty: Pracownicy: imie.nazwisko@pw.edu.pl Studenci: usosid@pw.edu.pl

| a second second second second second second second second second second second second second second second seco |                                                      |              |             |   |  |  |  |
|----------------------------------------------------------------------------------------------------|------------------------------------------------------|--------------|-------------|---|--|--|--|
| 🔁 Połączenie OpenVPN (CIP                                                                                       | W)                                                   | _            |             | × |  |  |  |
| Stan Obecny: Łączenie                                                                                           |                                                      |              |             |   |  |  |  |
| Mon Mar 30 08:07:16 2020 O<br>Mon Mar 30 08:07:16 2020 W                                                        | en VPN 2.4.8 x86_64-w64-mingw32 [SSL (Open SSL)] [L/ | ZO] [LZ4] [I | PKCS11] [A  | E |  |  |  |
| Mon Mar 30 08:07:16 2020 lib                                                                                    | rary versions: OpenSSL 1.1.0I 10 Sep 2019, LZO 2.10  |              |             |   |  |  |  |
|                                                                                                    |                                                      |              |             |   |  |  |  |
|                                                                                                    |                                                      |              |             |   |  |  |  |
|                                                                                                    | Użvtkownik:                                          |              |             |   |  |  |  |
|                                                                                                    | Hasio:                                               |              |             |   |  |  |  |
|                                                                                                    |                                                      |              |             |   |  |  |  |
|                                                                                                    |                                                      |              |             |   |  |  |  |
| <                                                                                                    |                                                      |              | 3           | > |  |  |  |
|                                                                                                    |                                                      |              |             |   |  |  |  |
|                                                                                                    | OpenVPN                                              | I GUI 11.14  | 4.0.0/2.4.8 |   |  |  |  |
| Rozłącz                                                                                                    | Poł. Ponownie                                        | l            | Ukryj       |   |  |  |  |
|                                                                                                    |                                                      |              |             |   |  |  |  |
| C CIDW                                                                                                    |                                                      |              |             |   |  |  |  |
| (T) CIPW                                                                                                    | ×                                                    |              |             |   |  |  |  |
| Użytkownik: a @pw                                                                                               | .edu.pl                                              |              |             |   |  |  |  |
| Hasło:                                                                                                    |                                                      |              |             |   |  |  |  |
| Save password                                                                                                   |                                                      |              |             |   |  |  |  |
| OK Anulu                                                                                                    | ü                                                    |              |             |   |  |  |  |
|                                                                                                    |                                                      |              |             |   |  |  |  |
|                                                                                                    |                                                      |              |             |   |  |  |  |

Po zalogowaniu wchodzimy na stronę: <u>https://lex-baw.pw.edu.pl/</u>

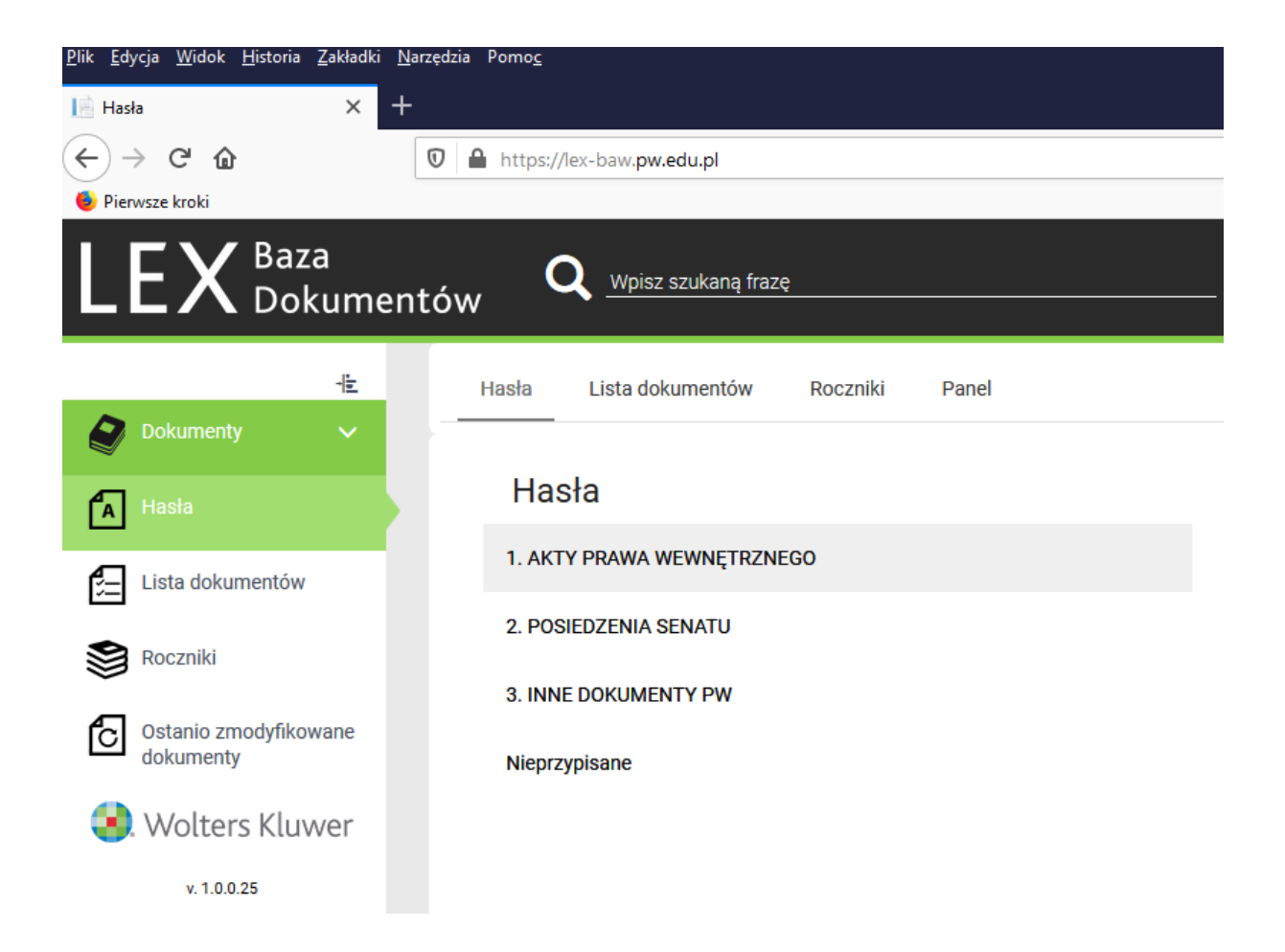